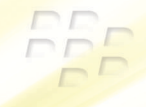

# 使用指南 BlackBerry Pearl 8220 Smartphone

BlackBerry Pearl.

MAT-19767-028 | PRINTSPEC-016 SWD-425731-0903113704-028 | RBY41GW

# BlackBerry Pearl

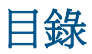

| 歡迎使用   | BlackBe | erry ! | <br>• • • | <br>• • • | • • | • • | <br> | <br> | • • | <br>• • • | <br> | • • | • • |  | <br> | <br>• | • • | <br> | <br>.3  |
|--------|---------|--------|-----------|-----------|-----|-----|------|------|-----|-----------|------|-----|-----|--|------|-------|-----|------|---------|
| 設定裝置   |         |        | <br>      | <br>      |     |     | <br> | <br> |     | <br>      | <br> |     |     |  | <br> |       |     | <br> | <br>.5  |
| 插入 SIM | 卡與電浴    | 也      | <br>      | <br>      |     |     | <br> | <br> |     | <br>      | <br> |     |     |  | <br> |       |     | <br> | <br>. 5 |
| 爲電池充   | 電       |        | <br>      | <br>      |     |     | <br> | <br> |     | <br>      | <br> |     |     |  | <br> |       |     | <br> | <br>.7  |
| 完成安裝   | 精靈      |        | <br>      | <br>      |     |     | <br> | <br> |     | <br>      | <br> |     |     |  | <br> |       |     | <br> | <br>.9  |
|        |         |        |           |           |     |     |      |      |     |           |      |     |     |  |      |       |     |      |         |

| 14 |
|----|
| 15 |
| 16 |
| 19 |
| 20 |
| 20 |
| 21 |
| 21 |
| 22 |
| 22 |
|    |

| <b>勒姆使用裝置</b> 2 | 5 |
|-----------------|---|
| 發打電話2           | 5 |
| 專送電子郵件訊息        | 5 |

| 傳送 SMS 文字訊息                           |
|---------------------------------------|
| 新增連絡人                                 |
| 拍照                                    |
| 錄製視訊                                  |
| 造訪網頁                                  |
| 排定約會                                  |
| 與 Bluetooth 裝置配對                      |
| 關於連線至 Wi-Fi 網路                        |
| 關於搭配使用裝置與電腦                           |
| 關於切換裝置                                |
| 使用 Roxio Media Manager 在裝置與電腦之間傳輸檔案33 |
| 同步處理裝置與電腦之間的資料                        |
| 插入媒體卡                                 |
| 尋找更多資訊                                |
| 攜帶裝置35                                |
|                                       |
| 疑難排解                                  |
| 無法連線至無線網路                             |
| 無法將裝置與電子郵件地址建立關聯                      |
| 我無法傳送或接收訊息                            |
| 無法撥打或接聽電話                             |
|                                       |
| <b>法律注意事項</b>                         |

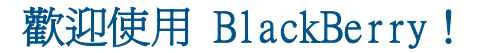

準備好體驗全方位行動解決方案的自由與連線。 輕鬆設定 BlackBerry® Pearl™ 智慧型手機。 只需確認裝置已插入 SIM 卡與電池、為電池充電並完成 安裝精靈。 完成安裝精靈後,請花些時間瀏覽裝置上的功能。 本指南提供提 示與指示以協助您快速瞭解基礎功能。

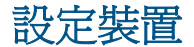

#### 插入 SIM 卡與電池

SIM 卡是小的矩形塑膠卡,可儲存有關無線服務的重要資訊。 SIM 卡可能已插入 BlackBerry<sup>®</sup> 裝置中。 視您的無線服務提供者而定,您可能需要 SIM 卡 的 PIN 代碼。 如需更多資訊,請與無線服務提供者連絡。

- 1. 按下釋放按鈕並掀起電池蓋。
- 2. 如果已裝入電池,請取出電池。
- 3. 如果已裝入 SIM 卡,請繼續執行步驟 7。
- 4. 從包裝中取出 SIM 卡。
- 5. 握住 SIM 卡使 SIM 卡上的金屬接觸點朝下,而 SIM 卡的切角點朝向裝置上方。
- 6. 將 SIM 卡滑入 SIM 卡固定蓋,直到停止。
- 7. 將電池的金屬連接點對齊裝置上的金屬連接點,插入電池。
- 8. 將電池放回到裝置,使其卡入定位。

如果電池已充電,裝置便會開啓。 如果裝置未開啓,請為電池充電。

圖1. 取出電池蓋

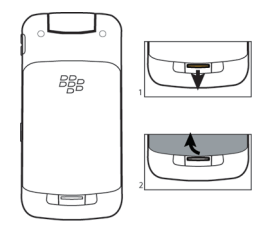

圖 2. 插入 SIM 卡

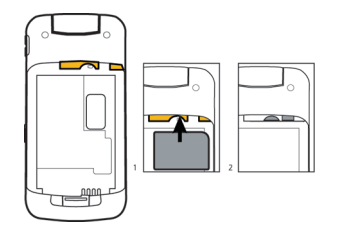

圖 3. 裝入電池

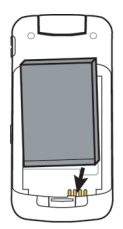

### 爲電池充電

- 1. 將旅充纜線較小的那一端連接至 BlackBerry<sup>®</sup> 裝置側面的 Micro-USB 連接埠。
- 2. 必要時,請執行下列一個動作:
  - · 將插孔插入電源配接器。
  - 將電源轉接器上的插頭片向下折。
- 3. 將電源配接器插入電源插座。
- 4. 將電池的電力充足。

圖 4. 將旅充纜線連接至裝置

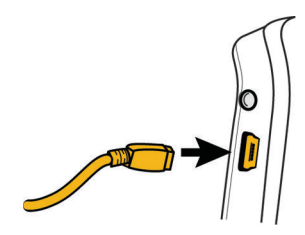

圖 5. 插入插頭片附件或將插頭片向下折 (視需要而定)。

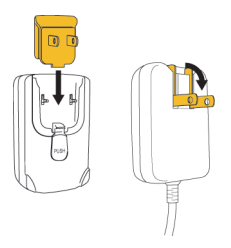

您可以使用裝置隨附的 USB 纜線,連接至您的電腦進行充電。如需更多資訊,請參閱「關於搭配使用裝置與電腦」主題。

#### 電池電力指示燈

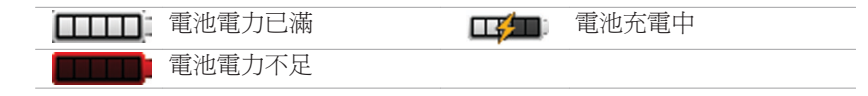

## 完成安裝精靈

安裝精靈的設計目的在於協助您瞭解輸入、針對裝置個人化需求變更選項,以及設定一或多個電子郵件地址等相關資訊。

- 1. 在「歡迎使用」畫面上,閱讀安裝精靈簡介。
- 2. 滾動軌跡球以反白繼續。
- 3. 按一下 (按下) 軌跡球。
- 4. 完成畫面上的指示。

註: 若「歡迎使用」畫面未自動出現,請在首頁畫面上,按一下 🐉

鍵。在設定資料夾,按一下安裝精靈。

#### 圖 6. 安裝精靈畫面

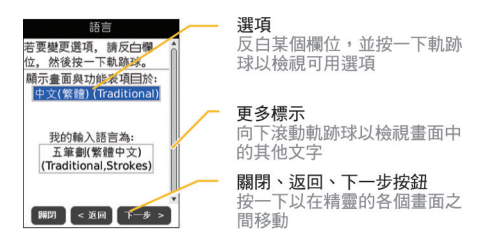

#### 關於電子郵件設定選項

如果您尙未設定電子郵件地址,可以使用下列其中一個選項以設定電子郵件。 視您的無線服務供應商而定,可用的選項可能不同。

- BlackBerry Internet Service 選項:使用此電子郵件設定選項可為您的裝置建立新的電子郵件地址,或將裝置與一個或多個(最多十個)現有的電子郵件地址建立關聯。此選項是個人使用者最常使用的選項。您可以選擇裝置上安裝精靈中的我想要建立或新增電子郵件地址選項,以設定電子郵件
- BlackBerry Enterprise Server 選項:使用此電子郵件設定選項,將 您的裝置與 Microsoft® Outlook® 工作電子郵件帳號、IBM® Lotus Notes® 工作電子郵件帳號,或 Novell® GroupWise® 工作電子郵件帳 號之間建立關聯,並利用進階功能以進行無線資料同步處理。 如果管

理員已提供您啓用密碼,您可以在裝置上的安裝精靈中選擇**我想要搭配** 使用公司電子郵件帳號與 BlackBerry Enterprise Server 選項,以設 定電子郵件。如果沒有啓用密碼,請與您的管理員連絡。

 BlackBerry Desktop Redirector 選項:使用此電子郵件設定選項可將 您的裝置與 Microsoft Outlook (工作群組安裝) 電子郵件帳號建立關 聯。 您可以安裝 BlackBerry<sup>®</sup> Desktop Software 並選擇 BlackBerry Desktop Redirector 選項,以設定電子郵件。 如果使用此電子郵件設 定選項,必須將電腦保持在開啓狀態以接收電子郵件訊息。

使用安裝精靈新增或建立電子郵件地址

- 在安裝精靈的電子郵件設定畫面中,選擇我想要建立或新增電子郵件地址 選項。按一下下一步。
- 2. 按一下**下一步**。
- 3. 若有需要,請按一下立即更新。
- 4. 若有需要,請按一下**建立新帳號**。
- 5. 若要接受授權合約的條件,請選取是選項。點選同意。
- 若有需要,請鍵入登入使用者名稱及密碼。 按一下下一步。 將使用者名 稱與密碼記錄在安全的地方。
- 7. 完成畫面上的指示。

## 瞭解基礎功能

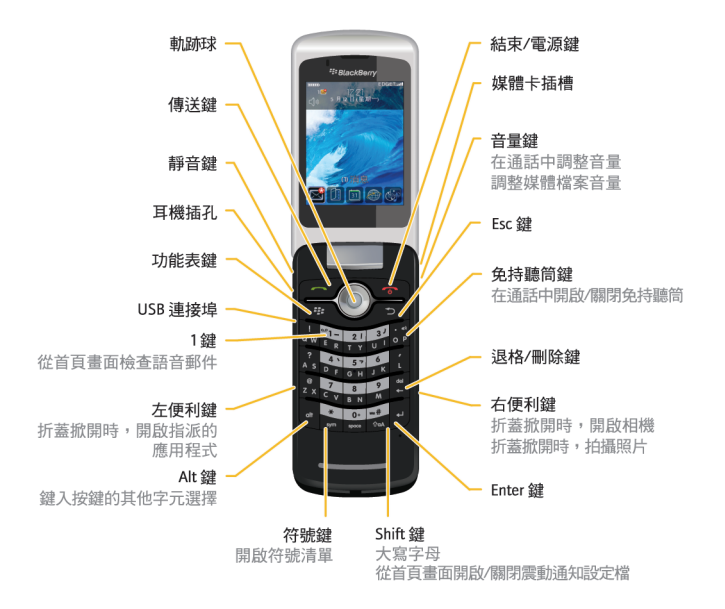

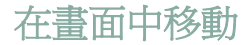

- 若要開啓應用程式清單,請按一下首頁畫面上的 🗱 鍵。
- 若要朝任何方向移動游標及反白項目,請滾動軌跡球。
- 要選擇項目或執行連結,請按一下軌跡球。
- 若要變更欄位中的值,請按一下該欄位。 按一下某個值。
- ・ 若要前移畫面,請按下 > 鍵。
- 若要回到首頁畫面,請按下 / 🐨 ) 鍵。

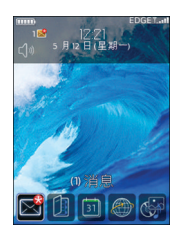

**圖**7. 首頁書面

圖 8. 應用程式清單

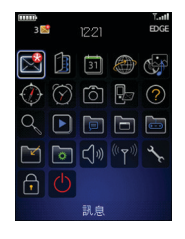

#### 圖 9. 在畫面中移動

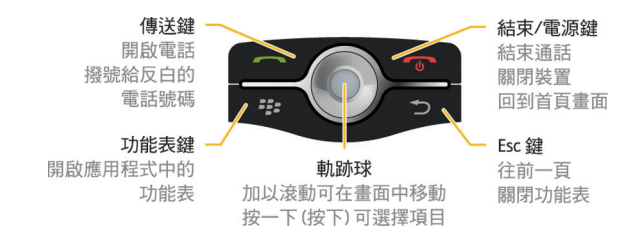

### 開啓功能表

- 若要開啓應用程式中反白項目的所有可用動作的功能表,請按一下

   *:=* 鍵。
- 若您所按的項目中有一個以上的常見動作,即會出現這些可用動作的簡短功能表。若要檢視反白項目的多個可用動作,請按一下 建 鍵, 或按一下完整功能表。
- ・ 若要關閉功能表,請按一下 > 按鍵。

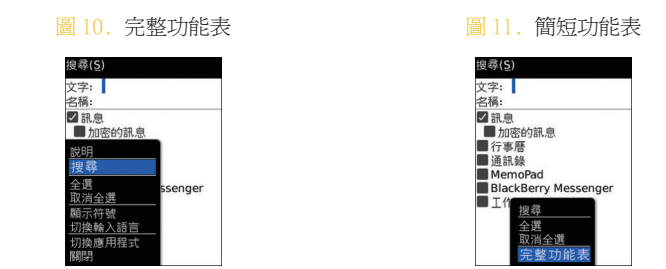

#### 打字基礎

關於鍵入輸入法

您可在 BlackBerry® 裝置上使用 SureType® 輸入法或多次按鍵輸入法鍵入文 字。

SureType 技術將傳統電話按鍵配置與常見電腦鍵盤字母配置相結合,專門設計用於提供快速舒適的輸入體驗和撥號體驗。

SureType 技術經過專門設計,可在您鍵入文字時預測文字。 使用 SureType 技術時,按一下單字中每個字母的字母鍵,直至單字出現在畫面上顯示的清單中。 例如:若要鍵入 run,請您再次按一下 R 鍵及 U 鍵,直至 run 出現在 清單中。

當您使用多次按選輸入法時,按一下字母鍵可鍵入該按鍵上的第一個字母,按兩下則可鍵入該按鍵上的第二個字母。例如:若要鍵入 run,只需按兩下 [] 鍵,按一下 ]], 鍵,再按兩下 ]], 鍵。

SureType 技術是大多數欄位的預設鍵入輸入法。 多次按選是電話號碼及密碼 欄位的預設輸入法。

使用 SureType 技術鍵入文字

- 1. 按一下單字中每個字母所對應的字母鍵。
- 2. 執行下列其中一個動作:
  - 若要從鍵入時出現的清單中選擇項目,並開始鍵入新的單字,請反白該項目。 按下 Enter 鍵。
  - 若要從鍵入時出現的清單中選擇項目,並繼續鍵入同一個單字,請按 一下該項目。
  - 若要變更鍵入的單字字母,請反白該字母。按一下畫面上出現的其他 字母。

若要在完成鍵入單字後變更單字中的字母,請按一下該單字。 反白字母。 按 一下畫面上出現的其他字母。

使用多次按選鍵入文字

- 若要鍵入按鍵上的第一個字母,請按一下該字母鍵。
- 若要鍵入按鍵上的第二個字母,請按兩下該字母鍵。

打字指示燈

| 2   | 多次按選輸入模式 | FR  | 鍵入輸入語言 |
|-----|----------|-----|--------|
| Â   | Shift 模式 | alt | Alt 模式 |
| 123 | 數字鎖定模式   |     |        |

鍵入提示

- 若要將字母大寫,請按住字母鍵直到大寫字母出現,或按一下 ## 鍵 與字母鍵。
- 若要鍵入按鍵上的替代字元,請按下 at 鍵與字元鍵。例如,若要鍵 入問號 (?),請按下 at 鍵與 A 。
- 若要鍵入符號,請按下 

   → 鍵。 若要檢視多個符號,請再次按一下
   → 鍵。 鍵入符號下出現的字母。
- 若要鍵入重音或特殊字元,請按住字母鍵並將軌跡球向左或右滾動。
   按一下字元。例如,若要鍵入 ü,請按住 , 並向左滾動軌跡球直
   到 ü 反白。按一下軌跡球。
- 若要開啓 NUM Lock,請按注 鍵並按下 att 鍵。若要關閉 NUM Lock,請按下 att 鍵。

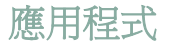

請花些時間瀏覽 BlackBerry<sup>®</sup> 裝置上可用的應用程式。 下列應用程式可協助 您開始。

|                                                                                                    | 按一下在設定資料夾的安裝精靈,瞭解輸入、變更選項以個人化裝置,以及設定電子郵件地址等相關資訊。安裝精靈還會提供有關一般工作的資訊連結。                      |
|----------------------------------------------------------------------------------------------------|------------------------------------------------------------------------------------------|
|                                                                                                    | 按一下在 <b>設定</b> 資料夾的 <b>電子郵件設定</b> 以設定一或多個電子郵件地址,或變更 BlackBerry® Internet Service 電子郵件選項。 |
|                                                                                                    | 按一下 <b>瀏覽器</b> ,造訪網頁或檢視瀏覽器書籤清單。                                                          |
| Ô                                                                                                    | 按一下 <b>相機</b> 可拍照。                                                                       |
|                                                                                                    | 按一下在應用程式資料夾的視訊攝影機以錄製視訊。                                                                  |
| ( in the second second | 按一下 <b>媒體</b> ,檢視儲存的歌曲、鈴聲、視訊或圖片。                                                         |
| $\bowtie$                                                                                                    | 按一下 <b>訊息</b> ,檢視訊息的清單。                                                                  |
| are .                                                                                                    | 按一下 <b>選項</b> ,檢視主要裝置選項清單。您還可從每個應用程式的功能表中存取其他選項。                                         |
|                                                                                                    | 按一下 <b>連絡人</b> ,檢視連絡人清單或新增連絡人。                                                           |

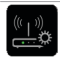

?

按一下**設定**資料夾的設定 Wi-Fi,將連線設定為 Wi-Fi® 網路。

按一下**說明**,檢視您裝置的使用指南。

## 首頁畫面狀態指示燈

| $\odot$ | 鬧鈴設定                         | 3 🔨        | 未接來電計數           |
|---------|------------------------------|------------|------------------|
| 3 ×     | 未開啓的訊息計數                     | $\nearrow$ | 正在傳送資料           |
| 3 31    | 遺漏的行事曆提醒                     | ×          | 正在接收資料           |
| K       | 語音郵件訊息                       |            | 正在漫遊             |
| 8       | Bluetooth <sup>®</sup> 技術已開啓 | 80         | 與 Bluetooth 裝置配對 |

### 訊息清單狀態指示燈

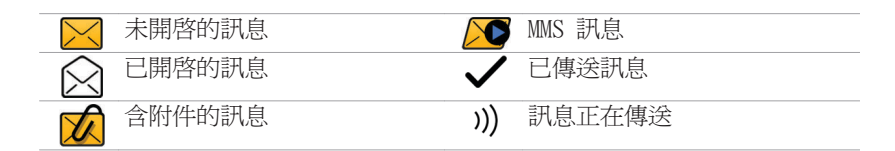

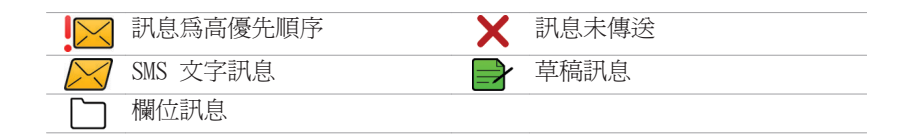

## 電話狀態指示燈

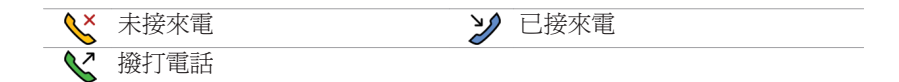

## 行事曆狀態指示燈

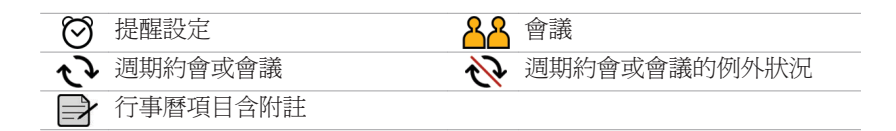

### 相機狀態指示燈

| 3 | 閃光燈已開啓 | ₿¢A) | 自動閃光燈模式 |
|---|--------|------|---------|
| Ø | 閃光燈已關閉 | хţr  | 慢速快門    |

### 無線涵蓋範圍指示燈

首頁畫面上的指示燈顯示您使用 BlackBerry<sup>®</sup> 裝置所在區域的無線涵蓋範圍等 級。

| EDGE         | 您可以使用電話、傳送與接收電子郵件訊息、PIN 訊息、SMS<br>文字訊息與 MMS 訊息,以及使用高速資料連線的瀏覽器。 |
|--------------|----------------------------------------------------------------|
| GPRS         | 您可以使用電話、傳送與接收電子郵件訊息、PIN 訊息、SMS<br>文字訊息與 MMS 訊息,並使用瀏覽器。         |
| edge         | 您可以使用電話及傳送與接收 SMS 文字訊息。                                        |
| GSM          |                                                                |
| gprs         |                                                                |
| <b>Y</b> SOS | 您只能撥打緊急電話。                                                     |
| Ů OFF        | 已關閉與無線網路的連線。                                                   |

| Ύх         | 您不是位於無線涵蓋區域之內。                     |
|------------|------------------------------------|
| WiFi + Wi- | 您可以傳送與接收電子郵件訊息,並利用 Wi-Fi® 連線來使用    |
| Fi 網路名稱    | 瀏覽器。                               |
| WiFi + Wi- | 您的裝置已連線至 Wi-Fi 網路,但沒有權限透過 Wi-Fi 連線 |
| Fi 網路名稱    | 存取 BlackBerry 服務。                  |
| Wifi       | 您已開啓 Wi-Fi 網路連線,但不在 Wi-Fi 涵蓋範圍內。   |

## 開始使用裝置

### 撥打電話

- 1. 在首頁畫面或電話應用程式中,執行下列其中一個動作:
  - 鍵入電話號碼。
  - 鍵入連絡人部份名稱。 反白連絡人或電話號碼。

 2. 按下
 鍵。

 若要結束通話,請按下
 瓕 鍵。

#### 傳送電子郵件訊息

- 1. 在訊息清單中,按下 😕 鍵。
- 2. 按一下撰寫電子郵件。
- 3. 在收件者欄位中,進行下列其中一個動作:
  - 鍵入電子郵件地址。
  - 鍵入連絡人名稱。
  - 鍵入連絡人部份名稱。 按一下某個連絡人。
- 4. 鍵入郵件。

5. 按下 🗱 鍵。

#### 6. 按一下**傳送**。

#### 傳送 SMS 文字訊息

您可以將 SMS 文字訊息傳送至最多十個收件者。

- 1. 在訊息清單中,按下 3. 鍵。
- 2. 按一下**撰寫 SMS**。
- 3. 在收件者欄位中,進行下列其中一個動作:
  - 鍵入 SMS 電話號碼 (包括國碼和區碼)。
  - 鍵入連絡人名稱。
  - 鍵入連絡人部份名稱。 按一下某個連絡人。
- 4. 鍵入郵件。
- 5. 按下 😕 鍵。
- 6. 按一下**傳送**。

#### 新增連絡人

- 1. 在連絡人清單中,按一下新增連絡人。
- 2. 鍵入連絡人資訊。
- 3. 按下 😕 鍵。
- 4. 按一下儲存。

### 拍照

1. 在相機中,若要放大或縮小對象,請向上或向下滾動軌跡球。

2. 若要拍照,請按一下軌跡球。

註:您可以儲存至裝置記憶體或媒體卡的大約相片數會出現在螢幕左下角。如 果將相片儲存至裝置記憶體,則可將媒體卡插入 BlackBerry® 裝置以儲存更多 相片。

錄製視訊

若要執行此工作,您必須已將媒體卡插入 BlackBerry<sup>®</sup> 裝置。

- 1. 在視訊攝影機中,按一下軌跡球。
- 2. 若要暫停錄製,請再按一下軌跡球。

註: 可供儲存視訊使用的大約記憶體容量會出現在畫面左下角。

#### 造訪網頁

視無線服務提供者而定,您的 BlackBerry® 裝置上可能會出現多個瀏覽器。 如需使用每個瀏覽器相關費用的更多資訊,請與無線服務提供者連絡。

- 1. 在瀏覽器中,執行下列其中一個動作:
  - 如果畫面上出現網址欄位,請鍵入網址。

- 如果畫面上未出現網址欄位,請按下 **#** 鍵。按一下**移至**。鍵 入網址。
- 2. 按下 Enter 鍵。

#### 排定約會

- 1. 在行事曆中,按下 🗱 鍵。
- 2. 按一下新增。
- 3. 鍵入約會資訊。
- 4. 如果約會週期性重複, 請變更週期欄位。
- 5. 按下 📴 鍵。
- 6. 按一下儲存。

#### 與 Bluetooth 裝置配對

您在與部分 Bluetooth<sup>®</sup> 裝置配對前,須鍵入通行碼。

- 1. 在 Bluetooth 安裝應用程式中,按一下搜尋或收聽。
- 2. 如有需要,請按一下 Bluetooth 裝置。
- 3. 如有需要,在您的 BlackBerry<sup>®</sup> 裝置上鍵入 Bluetooth 裝置的通行碼。
- 4. 如有需要, 請在 Bluetooth 裝置上鍵入 Bluetooth 裝置的通行碼。

#### 關於連線至 Wi-Fi 網路

如果您位於 Wi-Fi<sup>®</sup> 涵蓋區域,且您的無線服務計畫支援該區,您或許可以透 過 Wi-Fi 網路存取服務 (例如電子郵件服務)。 如需更多資訊,請與無線服務 提供者連絡。

您可以連線至 Wi-Fi 網路而不儲存連線資訊,或可以將連線資訊儲存在 Wi-Fi 設定檔中。

連線至 Wi-Fi 網路

根據預設值,新的 Wi-Fi® 設定檔將出現在 Wi-Fi 設定檔清單底部。

如果您的裝置與使用 BlackBerry® Enterprise Server 的電子郵件帳號建立關聯,您的組織可能會禁止您連線至 Wi-Fi 網路。

- 1. 在首頁畫面或應用程式清單中,按一下設定 Wi-Fi。
- 2. 執行下列其中一個動作:
  - · 按一下**掃描網路**。按一下網路。
  - 按一下**手動新增網路**。 鍵入網路名稱。 按一下新增。
  - 如果使用的是啓用 Wi-Fi Protected Setup™ 的網路存取點,請按一下按鈕設定。
- 3. 完成畫面上的指示。
- 4. 在「Wi-Fi 設定完成」畫面上,執行下列任何一個動作:

- 若要變更 Wi-Fi 設定檔順序,請按一下 Wi-Fi 設定檔優先順序。若 要回到「Wi-Fi 設定完成」畫面,請按下 Esc 鍵。
- 若要指定登錄資訊,按一下 Wi-Fi 熱點登入。若要回到「Wi-Fi 設 定完成」畫面,請按下 Esc 鍵。
- 5. 按一下**完成**。

#### 關於搭配使用裝置與電腦

您可以在電腦上安裝 BlackBerry® Desktop Software,並將 BlackBerry 裝置 連接至電腦來執行下列動作:

- 將裝置充電。
- 同步處理裝置與電腦之間的連絡人、行事曆項目、工作及備忘錄等管理 幫手資料。
- · 同步處理裝置與電腦之間的憑證。
- 備份、還原裝置資料。
- 在裝置與電腦之間傳送檔案。
- 將應用程式新增至裝置。
- 如果管理員建議您設定並管理電子郵件訊息轉寄或無線行事曆同步處理,請執行這些作業。

 使用 BlackBerry Desktop Redirector 設定並管理電子郵件訊息轉 寄,以從設於 Microsoft Exchange Server 5.5 或更新版本上的 Microsoft® Outlook® (工作群組安裝) 電子郵件帳號轉寄電子郵件訊 息。

如需更多同步處理資料、備份或還原資料、新增應用程式或其他功能的資訊, 請參閱 BlackBerry Desktop Software 線上說明。

系統需求

- 符合 USB 1.1 或更新版本標準的 Intel® 相容的 486 或更高階的電腦
- Microsoft® Windows® 2000 或更新版本
- BlackBerry® User Tools CD
- 可用 USB 連接埠

安裝 BlackBerry Desktop Software

- 1. 確認 BlackBerry® 裝置未連接至電腦。
- 2. 將 BlackBerry<sup>®</sup> User Tools CD 插入至您電腦上的 CD 光碟機。
- 3. 按一下 BlackBerry Desktop Software。
- 4. 遵循畫面上的指示,直到顯示「設定類型」畫面為止。
- 5. 在「設定類型」畫面上,執行下列其中一個動作:
  - 如果您不要使用 BlackBerry<sup>®</sup> Desktop Software 來同步處理裝置和 電腦上的憑證,請選取一般選項。按一下**下一步**。

- 如果您要使用 BlackBerry Desktop Software 來同步處理裝置和電腦 上的憑證,請選取自訂選項。按一下下一步。在憑證同步處理下拉 式清單中,按一下本功能和所有子功能都會安裝在本機硬碟上。
- 6. 完成畫面上的指示。
- 7. 安裝完成時,請將 USB 纜線較小的那一端連接至裝置側面的 USB 連接 埠。
- 8. 將 USB 纜線較大的那一端連接至電腦的 USB 連接埠。

如果 BlackBerry<sup>®</sup> Desktop Manager 未自動開啓,請在工作列上按一下**開始** > **程式集** > **BlackBerry** > **Desktop Manager**。

### 關於切換裝置

您可以使用 BlackBerry<sup>®</sup> Desktop Manager 的切換裝置精靈工具,從目前的 BlackBerry<sup>®</sup> 裝置、Palm<sup>®</sup> 裝置或 Windows Mobile<sup>®</sup> 裝置,將資料匯入至新 的 BlackBerry 裝置。 如需有關切換裝置的詳細資訊,請參閱 BlackBerry Desktop Software 線上說明。

#### 切換裝置

請確認您已經安裝最新版本的 BlackBerry® Desktop Software。

- 1. 將目前的裝置連線至電腦。
- 2. 開啓 BlackBerry® Desktop Manager。
- 3. 按一下裝置切換精靈。
- 4. 按一下**開始**。

5. 完成畫面上的指示。

如果您在新的 BlackBerry 裝置的安裝精靈中從與 BlackBerry® Internet Service 關連的 BlackBerry 裝置進行切換,請開啓電子郵件設定畫面。 更新 您的裝置 PIN。

### 使用 Roxio Media Manager 在裝置與電腦之間傳輸 檔案

- 1. 將 BlackBerry® 裝置連線至電腦。
- 2. 在電腦上開啓 BlackBerry® Desktop Manager。
- 3. 按一下**媒體**。
- 4. 在 Media Manager 區段中, 按一下開始。
- 5. 將檔案或資料夾從一個位置拖曳到另一個位置。

如需傳送與管理媒體檔案的詳細資訊,請參閱 Roxio<sup>®</sup> Media Manager 提供的 線上說明。

#### 同步處理裝置與電腦之間的資料

- 1. 將 BlackBerry® 裝置連線至電腦。
- 2. 開啓 BlackBerry® Desktop Manager。
- 3. 按一下**同步處理**。
- 4. 選取一個或多個動作旁的核取方塊。

#### 5. 按一下同步處理。

#### 插入媒體卡

使用 microSD 媒體卡來擴充您 BlackBerry<sup>®</sup> 裝置的可用記憶體,以儲存歌曲、鈴聲、視訊或圖片等媒體檔案。 媒體卡與裝置可能分開販售。

- 1. 提起媒體卡插槽蓋的邊緣。
- 2. 將插槽蓋旋轉 180 度。
- 3. 握住媒體卡,使媒體卡上的金屬接觸點指向裝置的前端。
- 4. 將媒體卡推入媒體卡插槽,使媒體卡卡入定位。

5. 旋轉媒體卡插槽蓋,使固定閂插入裝置上的小孔且插槽蓋平放。 若要取出媒體卡,請取下媒體卡插槽蓋。按下媒體卡然後拉出卡片。

圖 12. 插入或移除媒體卡

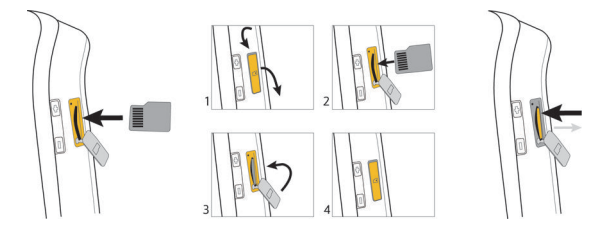

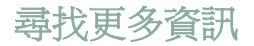

- 若要檢視 BlackBerry<sup>®</sup> 裝置的使用指南,請按一下應用程式清單或應 用程式功能表中的說明。
- 若要檢視 BlackBerry<sup>®</sup> 101 教學課程、使用者指南、安全與產品資訊
   手冊,或軟體授權合約及裝置保固,請將裝置隨附的 BlackBerry<sup>®</sup> User Tools CD 插入至您電腦的 CD 光碟機中。
- 若要尋找有關無線網路或無線服務計畫的資訊,請造訪無線服務提供者網站。
- 若要尋找用於裝置的軟體、遊戲及配件,請造訪 www.discoverblackberry.com。
- 若要購買裝置的配件,請連絡您的無線服務供應商,或造訪 www.shopblackberry.com。

### 攜帶裝置

BlackBerry<sup>®</sup> 裝置可能沒有隨附皮套(附有多功能皮帶夾的穿戴式攜帶配件)。 如果您將裝置戴在身上,請務必將裝置放入附有多功能皮帶夾、或經 Research In Motion (RIM) 核准的皮套中。 攜帶配件(包括 RIM 核准之攜帶 配件以及未經 RIM 核准之攜帶配件),若並未附有多功能皮帶夾,則請勿佩戴 或繫掛在身上。 如需有關攜帶裝置的更多資訊(包括穿戴裝置時的距離),請 參閱 安全與產品資訊 手冊於 BlackBerry<sup>®</sup> User Tools CD 上提供。 若要購買 RIM 核准、附有多功能皮帶夾的皮套或其他裝置配件,請與無線服務 提供者連絡,或造訪 www.shopblackberry.com。

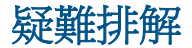

### 無法連線至無線網路

請嘗試執行下列動作:

- 確認已將 SIM 卡正確插入 BlackBerry® 裝置。
- 確認您已開啓與無線網路的連線。
- · 確認您已開啓與 Wi-Fi® 網路的連線。
- 確認您在 Wi-Fi 涵蓋區域之內。
- 如果 Wi-Fi 網路未出現在 Wi-Fi 設定應用程式中,但您知道網路名 稱,請手動連線至 Wi-Fi 網路。
- 確認 Wi-Fi 設定應用程式中的連線選項是否正確。 如果已確認這些 選項,請確認 Wi-Fi 網路的進階連線選項是否正確。
- 如果裝置與使用 BlackBerry<sup>®</sup> Enterprise Server 之電子郵件帳號建 立關聯,則您的組織可能禁止熱點瀏覽器出現,或可能限制您使用熱 點瀏覽器來瀏覽網頁。
- 如果您將用於 Wi-Fi 的 Push Button Setup (按鈕設定)方法,請確 認網路存取點與 Wi-Fi Protected Setup<sup>™</sup>一起啓用,且已設定為傳送 設定檔。確認其他裝置未同時嘗試連線,且範圍內沒有多個網路存取 點處於此模式。

#### 無法將裝置與電子郵件地址建立關聯

請嘗試執行下列動作:

- 在電子郵件設定畫面上,確認已正確鍵入所有電子郵件地址資訊。
- 確認電子郵件地址與支援的電子郵件帳號(例如,POP3 或 IMAP 電子 郵件帳號)已建立關聯。如需支援的電子郵件帳號相關資訊,請與無 線服務提供者連絡。

#### 我無法傳送或接收訊息

請嘗試執行下列動作:

- 確認您的 BlackBerry<sup>®</sup> 裝置已連線至無線網路。 如果您不在無線涵 蓋區域內,當您回到無線涵蓋區域內時,裝置應會傳送訊息。
- 如果使用安裝精靈的電子郵件設定畫面建立了電子郵件地址,或將現 有電子郵件地址新增到裝置中,請確定已在裝置上收到來自 BlackBerry® Internet Service 的啓動訊息。如果尚未收到啓動訊 息(可能需要一小段時間才能收到訊息),請在安裝精靈中開啓電子郵 件設定畫面,將服務手冊傳送到裝置中。
- 如果尚未收到來自無線網路的登錄訊息,請先將裝置登錄。在裝置選項中,按一下進階選項。按一下主機路由表。按下 
   鍵。按一下立即登錄。

- 如果您切換裝置,請確認已將電子郵件服務切換為新的裝置。若要將 電子郵件服務切換至新的裝置,請在安裝精靈中,開啓電子郵件設定 畫面。如果在您的裝置上設定電子郵件時,建立了一個使用者名稱和 密碼,請鍵入您的登入資訊。按下 建 鍵。按一下變更裝置。 如果當您設定電子郵件時沒有建立使用者名稱和密碼,請完成畫面上 的指示。
- 如果未出現傳送訊息的功能表項目,請確認您已新增連絡人的電子郵件地址或 PIN。
- 重新傳送訊息。開啓訊息。按下 😕 鍵。按一下重新傳送。
- 如果使用電子郵件訊息過濾條件,請確認電子郵件訊息過濾條件選項 設定正確。

#### 無法撥打或接聽電話

請嘗試執行下列動作:

- 確認您的 BlackBerry<sup>®</sup> 裝置已連線至無線網路。
- 如果無法撥打電話,並且固定撥號已開啓,請確認連絡人的電話號碼
   已在您的固定撥號清單中出現,否則請關閉固定撥號功能。
- 如果到了其他國家,但尚未變更您的智慧撥號選項,請撥打連絡人的 完整電話號碼,包括國碼和區碼。
- 如果無法接聽來電,請確定通話封鎖與來電轉接已關閉。

• 即使您只有一個電話號碼,您的 SIM 卡也可以支援多個電話號碼。 確認您的電話號碼已設定為現用電話號碼。

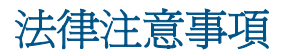

©2008 Research In Motion Limited. 本公司保留所有權利。 BlackBerry®、 RIM®、Research In Motion®、SureType® 及相關商標、名稱與標誌為 Research In Motion Limited 之財產,於美國 與世界各國註冊及/或使用。

Bluetooth 是 Bluetooth SIG 的商標。 IBM、Domino、Lotus 及 Lotus Notes 是 International Business Machines Corporation 的商標。 Intel 為 Intel Corporation 的商標。 Microsoft、Outlook 與 Windows 為 Microsoft Corporation 的商標。 Novell 與 GroupWise 是 Novell, Inc. 的商標。 Roxio 是為 Sonic Solutions 的商標。 Wi-Fi 與 WPA 是 Wi-Fi Alliance 的 商標。。 所有其他商標是其各自擁有者的財產。

部分 BlackBerry<sup>®</sup> Device Software 屬於 Copyright © 2007-2008 The FreeType Project ( www.freetype.org)。 本公司保留所有權利。

BlackBerry 智慧型手機與其他裝置及/或相關軟體受版權、國際條約及各項專 利保護,包括下列一項或多項美國 專利:6,278,442;6,271,605; 6,219,694;6,075,470;6,073,318;D445,428;D433,460;D416,256。 其他 專利已在美國及世界各個 國家/地區註冊或申請註冊中。 請造訪 www.rim.com/ patents,取得 RIM (於下文中定義) 專利的清單。

本文件含以參照方式併入之全部文件 (例如於 www.blackberry.com/go/docs 提供之文件),係以「原貌」及「現有」方式提供,Research In Motion Limited 及其附屬公司 (下文簡稱「RIM」)未提供任何條件、背書、保證、陳 述或保固,本文件有任何印刷、技術或其他謬誤疏漏,RIM 概不負責。 為保 護 RIM 財產與機密資訊及/或商業秘密,本文件可能以通用術語說明 RIM 技術 的某些部分。 RIM 保留定期變更本文件所含資訊的權利;然而 RIM 並未承諾 (無論及時與否) 向您提供本文件的變更、更新、改進或其他增補。

本文件可能包含參照源自協力廠商的資訊、硬體或軟體、產品或服務,包括之 元件及內容諸如受版權保護之內容及/或協力廠商網站(以下統稱為「協力廠商 產品與服務」)。 RIM 無法控制且不負責任何協力廠商產品與服務,包括但不限 於協力廠商產品與服務的內容、準確性、版權遵循情況、相容性、效能、可信 賴度、合法性、合宜性、連結或任何其他方面。本文件含有對協力廠商產品與 服務之參照,不暗示 RIM 對協力廠商產品與服務或協力廠商有任何背書。

除您所在司法轄域的適用法律具體禁止範圍外,一切形式之條件、背書、保 證、陳述或保固,無論明示或暗示,包括但不限於耐用性、特定用途適用性、 可銷售性、可銷售品質、未侵權、品質理想、或權利,或基於法令、慣例、交 易習慣或貿易作法,或關於文件或其使用,或本文所參照任何軟體、硬體、服 務或協力廠商產品與服務之奏效與否,凡有任何條件、背書、保證、陳述或保 固,據此一概排除。您可能還具有各州/省不一的其他權利。部分司法轄域可 能不允許排除或限定所隱含的保固或條件。於法律允許範圍內,與本文件相關 之隱含保固或條件,凡無法依照上述規定予以排除、然可加以限定者,據此限 定爲自您甫取得本文件或項目求償生效當日起爲期九十(90)天。

以您所在司法轄域的適用法律許可範圍為上限,與本文件或其使用、本文所參照任何軟體、硬體、服務或協力廠商產品與服務之奏效與否等相關之任何類型損害,包括但不限於下列損害:直接、引發、示範性、偶發、間接、特殊、懲罰或嚴重損害、喪失利潤或收益的損害、未實現預期的節省金額、營運中斷、 遺失商業資訊、喪失商機、或資料損壞或喪失、未能傳輸或接收資料、與 RIM 產品或服務搭配使用之應用程式相關問題、停機成本、無法使用 RIM 產品或服 務或其部分或行動通話服務、替換商品成本、附加或設施或服務成本、資本成本,或其他類似金錢損失,無論此等損害是否預知,即使 RIM 事先得知可能發 生此等損害,RIM 概不負責。

以您所在司法轄域的適用法律許可範圍爲上限,無論於合約、侵權行爲等等, 包括疏忽或嚴格責任,RIM 對您概無其他義務或責任。

本文規定之限制、排除與聲明適用以下情況:(A) 無論您的訴訟原因、要求或 訴訟性質如何,包括但不限於違約、疏忽、侵權、嚴格責任或其他法律原理, 即使違反本約基本要義或未能達成基本宗旨或本文規定之補救措施,仍為有 效;(B)適用於 RIM 及其附屬公司、繼任者、讓渡者、代理、供應商(包括行 動通話服務供應商)、RIM 授權經銷商(亦含行動通話服務供應商)及其各主 管、員工及獨立承包商。

除上述之限制與排除外,RIM 或 RIM 之附屬公司主管、員工、代理商、經銷 商、供應商、獨立承包商無起因於本文件或相關之責任。

申請、安裝或使用任何協力廠商產品與服務之前,您須負責確定您的行動通話 服務供應商已同意支援其全部功能。 搭配 RIM 產品與服務安裝或使用協力廠 商產品與服務,可能需要一或多項專利、商標、版權或其他授權,以免侵犯或 違反協力廠商之權利。 您需自行負責判斷是否使用協力廠商產品與服務,及是 否需要向協力廠商取得授權。 如有需要,您須負責取得。 所有必要授權尚未 全部取得之前,您不可安裝或使用協力廠商產品與服務。 RIM 產品與服務隨附 提供的協力廠商產品與服務係為您方便而以其「原貌」提供,RIM 未提供明示 或暗示條件、背書、保證、陳述或保固,RIM 無其任何相關責任。 除與 RIM 間之授權或其他合約明訂範圍外,您欲使用協力廠商產品與服務,須接受並同 意適用於協力廠商之其他授權及合約條款。 任何 RIM 產品或服務的使用條款,請另見 RIM 個別授權或其他合約規定。本 文件內容不得取代 RIM 為本文件外任何 RIM 產品或服務之部分所提供之明文 合約或保固。

Research In Motion Limited 295 Phillip Street Waterloo, ON N2L 3W8 加拿大

Research In Motion UK Limited 200 Bath Road Slough, Berkshire SL1 3XE United Kingdom

加拿大出版